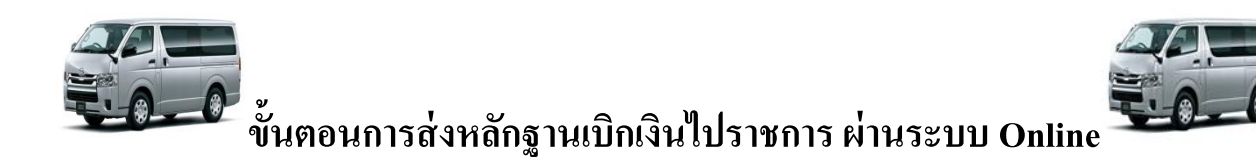

- กรอกรายละเอียดการเดินทางไปราชการในระบบ Internet โดยเข้าไปที่ <u>www.hpc11.go.th</u> → เข้าสู่เว็บไซต์ใหม่ → สำหรับเจ้าหน้าที่ → แบบฟอร์มการเงิน → แบบฟอร์มที่ 6 แบบฟอร์มกรอก รายละเอียดการเดินทางไปราชการ
  - 1.1 เข้า www.hpc11.go.th เข้าสู่เว็บไซต์

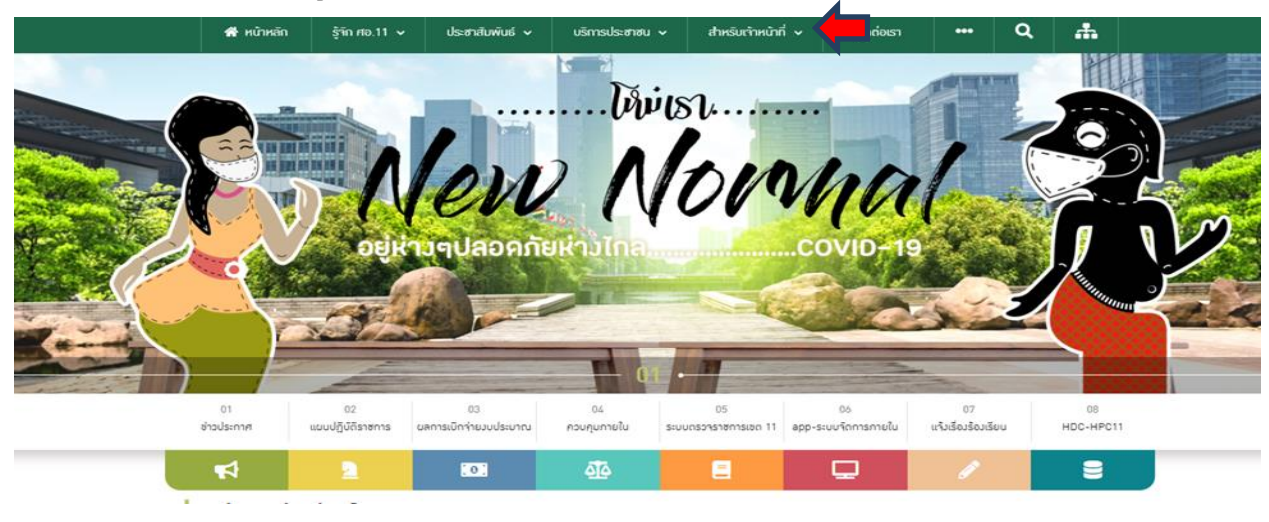

#### 1.2 เลือกสำหรับเจ้าหน้าที่ และเลือกแบบฟอร์่มการเงิน

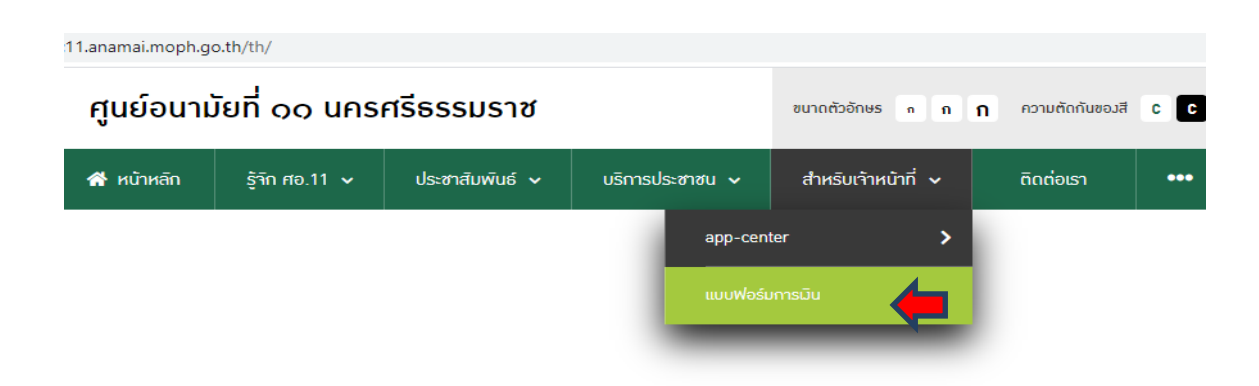

| 🗎 hpc     | 11.anamai.moph.go.th/th/finance-form                                |                                                   | ☆                                                                            |
|-----------|---------------------------------------------------------------------|---------------------------------------------------|------------------------------------------------------------------------------|
|           | ศูนย์อนามัยที่ ๑๐ นครศรีธรรมราช                                     | ขนาดตัวอักษร ก ก ก ความตัดกันของ                  | สี C C C 🚍 ภาษาไทย 🗸                                                         |
|           | 🖀 หน้าหลัก รู้จัก ศอ.11 🗸 ประชาสัมพันธ์ 🗸 บริการประชาชน             | 🗸 สำหรับเจ้าหน้าที่ 🗸 ดิดต่อเรา                   | ••• Q 🚠                                                                      |
| VV<br>DOC | 2. แบบฟอรมสญญาการยมมน.doc                                           | ดาวน์โหลด <b>0</b> ค                              | รั้ง 🔥 แจ้งไฟล์เสีย                                                          |
| W         | 3. แบบฟอร์มรายละเอียดที่ต้องกรอก+พร้อมส่งสัญญายืมมินทาง+E+mail[1].เ | doc ขบาดไฟล์ <b>0.0</b> 2<br>ดาวบ์โหลด <b>0</b> ศ | MB 🛓 ดาวม์ไหลด<br>รั้ง 🛕 แจ้มไฟล์เสีย                                        |
| W         | 4.แบบฟอร์มใบเบิทเมินสวัสดิการเกี่ยวทับการศึกษาขอมบุตรแบบ 7200.doc   | ชนาดไฟล์ <b>0.0</b> 7<br>ดาวน์ไหลด <b>0</b> ค     | MB 🛃 ดาวน์ไหลด<br>รั้ง 🛕 แจ้มไฟล์เสีย                                        |
| XLS       | 5. แบบฟอร์มเบิกมินค่าใช้ร่ายในการเดินทางไปราชการxls.xls             | ชนาดไฟล์ <b>0.0</b> 5<br>ดาวน์โหลด <b>0</b> ค     | MB 🛓 ดาวม์ไหลด<br>รั้ง 🔥 แก้มไฟล์เสีย                                        |
| W         | 6. แบบฟอร์มกรอกรายละเอียดการเดินทางไปราชการ.doc                     | ขนาดไฟล์ <b>0.0</b> 3<br>ดาวน์โหลด <b>0</b> ค     | MB 🛓 ดาวน์ไหลด<br>รั้ง 🛕 แจ้มไฟล์เสีย                                        |
| W         | 7. แบบฟอร์มใบสำคัญรับมิน.doc                                        | ชนาดไฟล์ <b>0.0</b> 3<br>ดาวน์โหลด <b>0</b> ค     | MB 🛓 ດາວນ໌ໄหลດ<br>ຂຶ້ນ Ac 🚺 ລະອັນໄຟສ໌ສິສາ dows<br>Go to PC settings to activ |

## 1.3 เลือกแบบฟอร์มที่ 6 แบบฟอร์มการกรอกรายละเอียดการเดินทางไปราชการ

กรอกแบบฟอร์มเบิกเงินค่าใช้จ่ายในการเดินทางไปราชการ ( ฟอร์มที่ 5) ประกอบด้วย
 2.1 รายงานการเดินทางแบบ 8708 ส่วนที่ 1 และส่วนที่ 2 (ใบขวาง)

2.2 บก.111

2.3 แบบฟอร์มเบิกค่าน้ำมันรถยนต์ส่วนตัว (กรณีขออนุมัติไปรถส่วนตัว) แบบฟอร์มที่ 27

(แบบฟอร์มทั้งหมดสามารถดาวโหลดได้ที่ www.hpc11.go.th → เข้าสู่เว็บไซต์ใหม่ → สำหรับเจ้าหน้าที่
 → แบบฟอร์มการเงิน → แบบฟอร์มที่ 5 แบบฟอร์มเบิกเงินค่าใช้จ่ายในการเดินทางไปราชการ

| Ð         | ศูนย์อนาม  | มัยที่ ดด นคร            | ศรีธรรมราช              | ขนาดตัวอักษร ก ก      | <b>ก</b> ความตัดกับของสี <b>c</b> | C C 🚍 ภาษาไทย 👻                                     |                                                                |
|-----------|------------|--------------------------|-------------------------|-----------------------|-----------------------------------|-----------------------------------------------------|----------------------------------------------------------------|
|           | 🚷 หน้าหลัก | รู้จัก ศอ.11 🗸           | ประชาสัมพันธ์ 🗸         | บริการประชาชน 🗸       | สำหรับเจ้าหน้าที่ 🗸               | ติดต่อเรา 🔸                                         | • Q 🚠                                                          |
| VV<br>DOC | 2. ແບບພະ   | รมสญญาการยมมน.           | doc                     |                       |                                   | ดาวน์โหลด <b>0</b> ครั้ง                            | 🔥 แจ้วไฟล์เสีย                                                 |
| W         | 3. แบบฟล   | วร์มรายละเอียดที่ต้องก   | รอก+พร้อมส่งสัญญายึเ    | มมินทาง+E+mail[1].doc |                                   | ขนาดไฟล์ <b>0.02</b> MB<br>ดาวน์ไหลด <b>0</b> ครั้ง | 🛃 ดาวน์โหลด<br>🛕 แจ้งไฟล์เสีย                                  |
| W         | 4.แบบฟอ    | ร์มใบเบิกมินสวัสดิการ    | เที่ยวกับการศึกษาขอวบุต | ารแบบ 7200.doc        |                                   | ขนาดไฟล์ <b>0.07</b> MB<br>ดาวน์ไหลด <b>0</b> ครั้ง | 🛃 ดาวน์โหลด<br>🛕 แจ้มไฟล์เสีย                                  |
| XLS       | 5. แบบฟล   | อร์มเบิกเมินค่าใช้จ่ายใน | าารเดินทางไปราชการxls   | .xls                  |                                   | ขนาดไฟล์ <b>0.05</b> MB<br>ดาวน์ไหลด <b>0</b> ครั้ง | 🛃 ดาวน์โหลด<br>🛕 แจ้งไฟล์เสีย                                  |
| W         | 6. แบบฟล   | อร์มทรอกรายละเอียดก      | ารเดินทามไปราชการ.doo   | c                     |                                   | ขนาดไฟล์ <b>0.03</b> MB<br>ดาวน์ไหลด <b>0</b> ครั้ง | 🛃 ดาวน์โหลด<br>🛕 แจ้มไฟล์เสีย                                  |
| W         | 7. แบบฟล   | วร์มใบสำคัญรับมิน.do     | c                       |                       |                                   | ขนาดไฟล์ <b>0.03</b> MB<br>ดาวน์ไหลด <b>0</b> ครั้ง | لع การบ์โหลด<br>Ac การเลือกเลือก<br>Go to PC settings to activ |
|           |            |                          |                         |                       |                                   |                                                     |                                                                |

แนบไฟล์รายละเอียดการเดินทางไปรายการ(แบบฟอร์มที่ 6) และรายงานการเดินทางไปราชการ(แบบฟอร์มที่ 5) แบบส่งในระบบส่งเบิกค่าใช้จ่ายในการเดินทางไปราชการ
 โดยเข้าไปที่ www.hpc11.go.th → สำหรับเจ้าหน้าที่ → app-center → ระบบจัดการภายใน→ ระบบ
 สนับสนุนการบริหารจัดการศูนย์อนามัยที่ 11 (MIS-11)
 เข้าระบบ www.hpc11.go.th เลือก สำหรับเจ้าหน้าที่ → app-center → ระบบจัดการภายใน

|      | ศูนย์อนาม้          | เียที่ ๑๑ นคร                  | สรีธรรมราช            | ขนาดตัวอักษร | n î <b>f</b> | า ความตัดกันของสี | CC                                                |                                                     | ภาษาไทย      |        |                  |
|------|---------------------|--------------------------------|-----------------------|--------------|--------------|-------------------|---------------------------------------------------|-----------------------------------------------------|--------------|--------|------------------|
|      | 👫 หน้าหลัก          | รู้จัก ศอ.11 🗸                 | ประชาสัมพันธ์ 🗸       | บริการป      | ระชาชน 🗸     | สำหรับเจ้าหน้     | าที่ 🗸                                            | ติดต่อเรา                                           | •••          | ۹      | *                |
| แบบพ | <i>ไอร์มการม</i> ิน |                                |                       |              | app-cent     | ter               | >                                                 |                                                     |              |        |                  |
| _    |                     | _                              | ระบบจัดการภายใน       | •            | ແບບฟอร์เ     | การมิน            |                                                   |                                                     | 🖪 ຄາວເປີເຮວດ |        |                  |
| W    | 1. แบบฟอ            | ร์มการเบิกค่ารักษ <sup>ะ</sup> | พื้นที่บริการ         | -            |              | -                 | ขนาดไฟล์ <b>0.05 )</b><br>ดาวน์โหลด <b>0</b> ครั้ | ขนาดไฟล์ <b>0.05</b> MB<br>ดาวน์โหลด <b>0</b> ครั้ง |              |        |                  |
| w    | 2                   | ร์มสัญญาการยื่นเ               | เขตบริการสุขภาพที่ 11 |              |              |                   |                                                   | ขนาดไฟล์ <b>0.12</b> ใ                              | 4B           | 🛃 ດາວ  | น์โหลด           |
| DOC  | 2. 10000            | 5547979 11 150 bbd             |                       |              |              |                   |                                                   | ดาวน์โหลด <b>0</b> ครั้                             | 1            | 🛕 ແຈ້ນ | ไฟล์เสีย         |
| W    | 3. แบบฟอ            | ร์มรายละเอียดที่ต้องเ          | กรอก+พร้อมส่งสัญญายืม | เมินทาง+E+   | mail[1].doc  |                   |                                                   | ขนาดไฟล์ <b>0.02 )</b><br>ดาวน์โหลด <b>0</b> ครั้   | ИВ<br>1      | ເດກ 🛃  | น์โหลด<br>เปลเสย |

3.2 เลือกระบบสนับสนุนการบริหารจัดการศูนย์อนามัยที่ 11 (MIS-11)

| 🧼 ศูนย์อนามัยที่                                                    | ดด นครศรีธรรมราช                                               | 01                                                                                                    | นาดตัวอักษร n <b>ก ท</b>                                                                                                    | ความตัดกั <mark>นขอมส</mark> ี        | c C C          | <b>1</b> n | เษาไทย 👻       |
|---------------------------------------------------------------------|----------------------------------------------------------------|----------------------------------------------------------------------------------------------------|----------------------------------------------------------------------------------------------------|---------------------------------------|----------------|------------|----------------|
| 希 หบ้าหลัก รู้จั                                                    | ักศอ.11 🗸 ประชาสัมพันธ์ 🗸                                      | บริการประชาชน 🗸                                                                                                    | สำหรับเจ้าหน้าที่ 🗸                                                                                                    | ติดต่อเรา                             | •••            | ٩          | <b>.</b> #     |
| Sามลิมค์และเว็ปไซ<br>กรมอนามัย พร้อมพูดคุยและ                       | <b>ชต์ที่เกี่ยวข้อม</b><br>แลกเปลี่ยนความรู้ข่าวสารที่เป็นประโ | ยชน์สำหรับคุณ                                                                                                    |                                                                                                    | > สำหรับเจ้า)                         | เบ้าที่ > app- | center > s | ะบบจัดการภายใบ |
|                                                                     |                                                                | CENTRAL TO HEALTH                                                                                                    | In Sale Was and the sale was a sale was a sale w | JE JE ANTH                            | C.             |            |                |
| [2567] ระบบสนับสนุนการ<br>บริหาราัดการศูนย์อนามัยที่ ๑๐<br>(MIS-11) | ระบบาอวรถ 2567                                                 | MIS-11 ปี 2566                                                                                                    | ระบบาองรถ 2                                                                                                    | 566                                   | หมวดหมู่       |            |                |
| DEPARTMENT OF HEALTH                                                | EFARTMENT OF REALTH                                            | CONTRACTOR<br>CONTRACTOR<br>CONTRA | OF DUBLE                                                                                                    | A A A A A A A A A A A A A A A A A A A | 0.<br>มิ้หมด   |            |                |
| ระบบบริหารจัดการวัสดุ<br>กอมพิวเตอร์                                | ระบบาอมห้อมประชุม                                              | Calendar Program                                                                                                    | ระบบกลังสื่                                                                                                    | Ð                                     |                |            |                |

3.3 เข้าสู่โปรแกรมสนับสนุนการบริหารจัดการศูนย์อนามัยที่ 11 ปีงบประมาณ 2567 โดยใส่รหัสชื่อ ของเจ้าหน้าที่ที่จะส่งเบิก ต้องตรงกับครั้งแรกที่ขออนุมัติไปราชการ

| ศูนย์อนามัยที่ 11 | =           |                        |                                              |                                            |                         |                   |              |                         |        |                       |                      |                         |                        |          |
|-------------------|-------------|------------------------|----------------------------------------------|--------------------------------------------|-------------------------|-------------------|--------------|-------------------------|--------|-----------------------|----------------------|-------------------------|------------------------|----------|
| • offline         | โปรแกรม     | เสนับส                 | <b>ุ</b> นุนการบริห                          | ารจัดการศูเ                                | เย้อน                   | ามัยเ             | กี่ 11 ปีงบ  | เประมาณ 2               | 567    |                       |                      |                         |                        |          |
| Menu              |             |                        |                                              |                                            |                         |                   |              |                         | ปร     | ะสิทธิ                | ภาพเ                 | เผนป                    | ฏิบัติก                | าร       |
| 🕋 หน้าหลัก        |             |                        |                                              |                                            |                         |                   |              |                         |        |                       | . А. Ј               |                         |                        |          |
| +) เข้าสู่ระบบ    |             |                        |                                              |                                            |                         |                   |              |                         | L.I fl | isวางแผน<br>ค่าเป้าหม | เบกจายผ<br>ายเบิกจ่า | เานคาเบ<br>ยงบประม<br>- | เทม เยราย<br>เาณ (ร้อย | ละ)      |
|                   |             |                        | ไตรมาส 1 (ร้อยละ :                           | 32)                                        |                         |                   |              | ไตรมาส 2 (ร้อยส         | aະ 50) |                       |                      |                         |                        | ไดรมาส 3 |
|                   | <b>ค.</b> ค |                        | พ.ย.                                         | ธ.ค.                                       |                         |                   | ม.ค.         | ก.พ.                    |        | มี.                   | ค.                   | u                       | 1.81.                  |          |
|                   | 8           |                        | 16                                           | 25                                         |                         |                   | 33           | 41                      |        | 5                     | D                    | 1                       | 58                     |          |
|                   |             |                        | c                                            | OLUMN VISIBILITY                           | СОРУ                    | CSV               | EXCEL PI     | RINT                    |        |                       |                      |                         |                        |          |
|                   |             |                        |                                              |                                            |                         |                   |              |                         |        |                       |                      |                         |                        | ร้อยละ   |
|                   | สำดับ ↓↑    |                        |                                              | โครงการ                                    |                         |                   | .↓†          | ง เนวนงบ<br>ประมาณ(บาท) | ١t     | ต.ค. 🕸                | พ.ย. ↓†              | ธ.ค. ↓↑                 | ม.ค. ↓†                | ก.พ. ↓↑  |
|                   | 1           | โครงการย<br>อนามัยสิ่ง | มกระดับการขับเคลื่อนก<br>แวดล้อม เขตสุขภาพท่ | กลไกการสื่อสารประข<br>ที่ 11 ประจำปังบประม | ราสัมพันธ์<br>าณ พ.ศ. : | ้งานส่งเส<br>2567 | ร้มสุขภาพและ | 125,540                 |        | 0.00                  | 5.26                 | 5.26                    | 35.91                  | 66.96    |

### 3.4 ใส่รหัสชื่อเพื่อเข้าระบบ

| ศูนย์อนามัยที่ 11 และสร้องขมราช × S Login ×                                      | +                   | - 6   | ×                 |
|----------------------------------------------------------------------------------|---------------------|-------|-------------------|
| $\leftrightarrow$ $\rightarrow$ C $\$ hpc11.go.th/plan64/index.php/account/login | er 🚖 🔯              | *     | 9 :               |
| Login                                                                            |                     |       |                   |
| Loginname                                                                        |                     |       |                   |
| 104                                                                              |                     |       |                   |
| Password 21                                                                      |                     |       |                   |
|                                                                                  |                     |       |                   |
| Login Now                                                                        |                     |       |                   |
|                                                                                  |                     |       |                   |
|                                                                                  |                     |       |                   |
|                                                                                  |                     |       |                   |
|                                                                                  |                     |       |                   |
|                                                                                  |                     |       |                   |
|                                                                                  |                     |       |                   |
|                                                                                  |                     |       |                   |
|                                                                                  |                     |       |                   |
|                                                                                  |                     |       |                   |
|                                                                                  |                     |       |                   |
| = 🐗 ĉ 💽 🚞 🖳                                                                      | 8 🖪 S 🤯 🗐 S 🖬 💎 🗈 🕕 | ENG 1 | 10:20<br>3/3/2564 |

# 3.5 เมื่อใส่รหัสชื่อแล้วเลือกไปราชการ/จัดประชุม

| ศูนย์อนามัยที่ 11                                  | =        |                        |                                         |                      |                                   |                        |                   |            |     |     |                          |          |           |            |          |          |
|----------------------------------------------------|----------|------------------------|-----------------------------------------|----------------------|-----------------------------------|------------------------|-------------------|------------|-----|-----|--------------------------|----------|-----------|------------|----------|----------|
| <ul> <li>คัณหา เมืองไทย</li> <li>online</li> </ul> | โปรแกรม  | เสนับส                 | <b>ุ</b> นุนการบริ <sup>.</sup>         | หาระ                 | จัดการศูน                         | เย้อน                  | ามัยท์            | ี่่ 11 ปี  | งบ  | ประ | ึม <mark>าณ</mark> 2567  |          |           |            |          |          |
| Menu                                               |          |                        |                                         |                      |                                   |                        |                   |            |     |     | ปร                       | ะสิทธิ   | ภาพเ      | เผนป       | ฏิบัติก  | าร       |
| 🕋 หน้าหลัก                                         |          |                        |                                         |                      |                                   |                        |                   |            |     |     |                          |          |           |            | 64       |          |
| 🍨 มะม้าอเว.งวัน                                    |          |                        |                                         |                      |                                   |                        |                   |            |     |     | 1.1 ก                    | ารวางแผน | แบิกจ่ายต | ง่านค่าเป้ | าหมายราย | บเดือน   |
|                                                    |          |                        |                                         |                      |                                   |                        |                   |            |     |     |                          |          |           |            |          |          |
| 🗏 เสนอโครงการ                                      |          |                        |                                         |                      |                                   |                        |                   |            |     |     |                          | คาเป่าหม | ายเบิกจำ  | ยงบประว    | เาณ (รอย | ละ)      |
| 🖴 ไปราชการ/จัดประชุม                               |          |                        | ไตรมาส 1 (ร้อยส                         | ละ 32)               |                                   |                        |                   |            |     | ไตร | ามาส 2 (ร้อยละ 50)       |          |           | -          |          | ไตรมาส 3 |
|                                                    |          |                        | W 51                                    |                      | 5.0                               |                        |                   | 11.0       |     |     | กพ                       | 1        | <u>م</u>  |            | 11.81    |          |
| 🎫 બાજપાદા બાળાવા ઉ                                 |          |                        |                                         |                      |                                   |                        |                   |            |     |     |                          |          |           |            |          |          |
| 💼 เจ้าหน้าที่การเงิน 🛛 <                           | 8        |                        | 16                                      |                      | 25                                |                        |                   | 33         |     |     | 41                       | 5        | 0         |            | 58       |          |
|                                                    |          |                        |                                         | 0111                 |                                   | CORV                   | CSV               | EVCEI      | DDI | INT |                          |          |           |            |          |          |
|                                                    |          |                        |                                         | COLUN                | IN VISIBILITI                     | corr                   | CJV               | LACEL      |     |     |                          |          |           |            |          |          |
| 🕩 ออกจากระบบ(117)                                  |          |                        |                                         |                      |                                   |                        |                   |            |     |     |                          |          |           |            |          | ร้อยล    |
|                                                    | สำดับ ↓† |                        |                                         | ٦                    | โครงการ                           |                        |                   |            | 1t  | ประ | รานวนงบ<br>ะมาณ(บาห) ม่† | ต.ค. ↓†  | พ.ย. ↓†   | ธ.ค. ↓↑    | ม.ค. ↓†  | ก.พ. ↓↑  |
|                                                    | 1        | โครงการย<br>อนามัยสิ่ง | มกระดับการขับเคลื่อ<br>แวดล้อม เขตสุขภา | อนกลไก<br>เพที่ 11 : | าการสื่อสารประช<br>ประจำปังบประมา | าสัมพันธ์<br>1ณ พ.ศ. 2 | งานส่งเสรี<br>567 | ร้มสุขภาพแ | ละ  |     | 125,540                  | 0.00     | 5.26      | 5.26       | 35.91    | 66.96    |
|                                                    | 2        | ขับเคลื่อเ             | เบริหารจัดการหน่วย                      | มงาน ศูน             | เย้อนามัยที่ 11 ปีง               | งบประมา                | ณ 2567            |            |     |     | 2,110,900                | 13.98    | 35.67     | 57.37      | 78.63    | 98.11    |

### 3.5 เลือกเบิกเงิน

| ศูนย์อนามัยที่ 11                                              | =           |                        |                                          |                         |                                     |                          |                               |            |     |                           |           |           |         |                          | ٩        |
|----------------------------------------------------------------|-------------|------------------------|------------------------------------------|-------------------------|-------------------------------------|--------------------------|-------------------------------|------------|-----|---------------------------|-----------|-----------|---------|--------------------------|----------|
| <ul> <li>กัณหา เมืองไหย</li> <li>online</li> </ul>             | โปรแกรม     | มสนับส                 | ชนุนการบริ                               | <b>้หาร</b> ร่          | จัดการศูเ                           | นย์อน                    | ามัยเ                         | ี่ 11 ปี   | งบ  | ประม <b>า</b> ณ 2567      |           |           |         |                          |          |
|                                                                |             |                        |                                          |                         |                                     |                          |                               |            |     | ٩                         | ะสิทธิ    | ภาพเ      | اورواعا | ภิ <b>า</b> ĭติ <i>เ</i> | าร       |
| 🖀 หน้าหลัก                                                     |             |                        |                                          |                         |                                     |                          |                               |            |     | •                         |           |           |         | ฐานหา                    | 4        |
| 💄 หน้าของฉัน                                                   |             |                        |                                          |                         |                                     |                          |                               |            |     | 1.1 ก                     | ารวางแผน  | แบกจายผ   | านคาเป  | เหมายราเ                 | ยเดอน    |
| 🗐 เสนอโครงการ                                                  |             |                        |                                          |                         |                                     |                          |                               |            |     | H.                        | ค่าเป้าหม | ายเบิกจ่า | ยงบประม | เาณ (ร้อย                | ລະ)      |
| 😑 ไปราชการ/จัดประชุม 🗸 🗸                                       |             |                        | ไตรมาส 1 (ร้อย                           | ເລະ 32)                 |                                     |                          |                               |            |     | ไตรมาส 2 (ร้อยละ 50)      |           |           |         |                          | ไตรมาส 3 |
| 🔘 [1] ขออนุมัติไปราชการ                                        | <b>ค.</b> ศ | ı.                     | พ.ย.                                     |                         | ธ.ค.                                |                          |                               | ม.ค.       |     | ก.พ.                      | มี.       | ค.        | c       | ມ.ຍ.                     |          |
| O [2] ขออนุมัติรายชื่อ                                         | 8           |                        | 16                                       |                         | 25                                  |                          |                               | 33         |     | 41                        | 5         | 0         |         | 58                       |          |
| <ul> <li>[3] ขออนุมัติเงินยัม</li> <li>[4] เบิกเงิน</li> </ul> |             |                        |                                          | COLUN                   |                                     | СОРУ                     | CSV                           | EXCEL      | PR  | INT                       |           |           |         |                          |          |
| 💼 จัดซื้อจัดจ้าง 🔹 <                                           |             |                        |                                          |                         |                                     |                          |                               |            |     |                           |           |           |         |                          | ร้อยล    |
| 🚔 เจ้าหน้าที่การเงิน <                                         | สำดับ ↓†    |                        |                                          | ົ                       | โครงการ                             |                          |                               |            | 11  | จำนวนงบ<br>ประมาณ(บาท) ↓† | ต.ค. ↓↑   | พ.ย. ↓†   | ธ.ค. ↓↑ | ม.ค. ↓↑                  | п.พ. ↓†  |
| 🗠 รายงาน <                                                     | 1           | โครงการย<br>อนามัยสิ่ง | ยกระดับการขับเคลื่<br>มแวดล้อม เขตสุขภ   | อ่นกลไก<br>าพที่ 11 เ   | เการสื่อสารประข<br>ประจำปังบประม    | ชาสัมพันธ์<br>เาณ พ.ศ. 2 | งานส่งเส <sup>ร</sup><br>2567 | ร้มสุขภาพเ | ເລະ | 125,540                   | 0.00      | 5.26      | 5.26    | 35.91                    | 66.96    |
| 🗈 ออกจากระบบ(117)                                              | 2           | ขับเคลื่อเ             | เบริหารจัดการหน่ว                        | เยงาน ศูน               | เย่อนามัยที่ 11 ปี                  | ไงบประมา                 | ณ 2567                        |            |     | 2,110,900                 | 13.98     | 35.67     | 57.37   | 78.63                    | 98.11    |
|                                                                | 3           | โครงการข<br>และอนาม์   | ขับเคลื่อนและยกระ<br>มัยสิ่งแวดล้อม เขตะ | ะดับการเส่<br>สุขภาพที่ | ฝ้าระวังการดำเนิ<br>  11 ปีงบประมาย | ในงานส่งเ<br>น พ.ศ.256   | สริมสุขภา<br>57               | พตามกลุ่ม  | วัย | 261,900                   | 0.00      | 28.64     | 28.64   | 28.64                    | 87.95    |

3.7 เมื่อเลือกเบิกเงินจะขึ้นลำคับโครงการที่ขออนุมัติไปราชการ ให้เลือกลำคับขออนุมัติของตนเอง และเข้าไปกรอกข้อมูลต่าง ๆ และแนบไฟล์รายละเอียคการเดินทางไปราชการ และรายงานการ เดินทางไปราชการ เพื่อส่งให้การเงินผู้ตรวงได้ตรวจสอบต่อไป

| ศูนย์อนามัยที่ 11       | =  |                   |                                                                           |                  |              | โครงการ            | ด้วชี้วัด กพร. | ด้วชี้วัดกลุ่มงาน(KPI). | Monthly Report  | តឲឲ ៨ដំគូ🛢    | ຈາກຈະນນ(117)    |
|-------------------------|----|-------------------|---------------------------------------------------------------------------|------------------|--------------|--------------------|----------------|-------------------------|-----------------|---------------|-----------------|
| คัณหาเมืองไทย<br>online | ทร | ะเบียนเบิกเงิ     | u                                                                         |                  |              |                    |                |                         |                 | หน้าหลัก >    | ทะเบียนเบิกเงิน |
|                         |    | 오 รายการทะเบียน   | ແນິກເຈີນ                                                                  |                  |              |                    |                |                         |                 | แสดง1 ถึง1 จา | ก 1 ผลลัพธ์     |
| 😤 หน้าหลัก              |    |                   |                                                                           |                  |              |                    |                |                         |                 | , ้ารั้งหม    | 2-              |
| 💄 หน้าของฉัน            |    | สำคับขออบบัติ     | ชื่อโอรงการ                                                               | ผ้ขออมบัติ       | วันที่รายงาน | แค้ไหอ่าสด         | ผ้คราวสอบ      | วับที่คราจสอบ           | แตกแล้น         | สถานะ         |                 |
| 🗏 เสนอโครงการ           |    | <u>a maaaaqaa</u> |                                                                           | กรณาเลือก        |              | <u>an rezaraja</u> | 1211111111     |                         |                 |               |                 |
| 🖻 ไปราชการ/จัดประชุม    | •  |                   |                                                                           |                  |              |                    |                |                         |                 |               |                 |
|                         | 1  | 7                 | ประชุมเชิงปฏิบัติการเสริมสร้างความเช่มแข็งเครือข่ายการบริหารทรัพยากรบุคคล | ฮาลียา สวัสดิภาพ |              |                    | (ไม่ได้ตั้ง)   |                         | เงินทดลองราชการ | ©ยังใม่รายงาร | เผล             |
| O [2] ขออนุมัติรายชื่อ  |    |                   |                                                                           |                  |              |                    |                |                         |                 |               |                 |
| O [4] เปิกเงิน          |    |                   |                                                                           |                  |              |                    |                |                         |                 |               |                 |
| 🗈 จัดซื้อจัดจำง         | <  |                   |                                                                           |                  |              |                    |                |                         |                 |               |                 |
| 🖻 เจ้าหน้าที่การเงิน    | <  |                   |                                                                           |                  |              |                    |                |                         |                 |               |                 |
| 🖻 รายงาน                | <  |                   |                                                                           |                  |              |                    |                |                         |                 |               |                 |
| 🗈 ออกจากระบบ(117)       |    |                   |                                                                           |                  |              |                    |                |                         |                 |               |                 |
|                         |    |                   |                                                                           |                  |              |                    |                |                         |                 |               |                 |

( ตัวอย่างจะขึ้นหน้าต่างประมาณนี้ค่ะ ) เลือกลำดับขออนุมัติของตนเองค่ะ

- 4 เจ้าหน้าที่การเงินตรวจสอบ ถ้าผิดพลาดจะแจ้งให้ทราบในระบบหรือใน Line ส่วนตัว เพื่อให้ทำการแก้ไข แล้วส่ง ใหม่ การเงินตรวจสอบอีกครั้ง ถูกต้องแล้วทำการอนุมัติ
- 5 เมื่อการเงินตรวจสอบ และอนุมัติแล้ว ให้ผู้ส่งเบิก Print เอกสารรายงานการเดินทางไปราชการทั้งหมด ประกอบด้วย
  - 5.1 แบบ 8708
  - 5.2 แบบ บก.111
  - 5.3 ใบชดเชยก่าน้ำมันเชื้อเพลิง(กรณีรถส่วนตัว)
  - 5.4 สำเนาหนังสือเชิญ สำเนาโครงการ ใบขออนุมัติการเดินทาง
  - 5.5 หลักฐานอื่น ๆ เช่น ใบเสร็จค่าที่พัก Folio , ใบเสร็จค่าน้ำมันเชื้อเพลิง เป็นต้น

6. ผู้ส่งเบิกเขียนใบส่งหลักฐาน ซึ่งสามารถโหลดใบส่งหลักฐานได้จาก <u>www.hpc11.go.th</u> 🛶 เข้าสู่เว็บไซต์ใหม่

สำหรับเจ้าหน้าที่ 
มายฟอร์มการเงิน 
มายฟอร์มที่ 12 ใบส่งหลักฐานเบิกหรือเคลียร์ค่าใช้จ่ายในการ เดินทางไปราชการ

| hpc11.anamai.moph.go.th/th/finance-form           |                                      |                     |                                                     | ¢                                                                  |
|---------------------------------------------------|--------------------------------------|---------------------|-----------------------------------------------------|--------------------------------------------------------------------|
| สำหน้าหลัก รู้จักศอ.11 ∨ ประ                      | ชาสัมพันธ์ 🗸 บริการประชาชน 🗸         | สำหรับเจ้าหน้าที่ 🗸 | ติดต่อเรา 🚥                                         | Q 👬                                                                |
|                                                   |                                      |                     | ดาวน์โหลด <b>0</b> ครั้ง                            | 🚹 แจ้มไฟล์เสีย                                                     |
| W 10.ใบมอบฉันทะ.doc                               |                                      |                     | ขนาดไฟล์ <b>0.03</b> MB<br>ดาวน์โหลด <b>0</b> ครั้ง | 🛓 ดาวน์ไหลด<br>🛕 แจ้วไฟล์เสีย                                      |
| W 11.ใบส่งของหลักฐานประกอบการเบิกค่า<br>องะ       | ใช้ว่ายในการฝึกอบรมของส่วนราชการ.doc |                     | ขนาดไฟล์ <b>0.04</b> MB<br>ดาวน์โหลด <b>0</b> ครั้ง | 🛃 ดาวน์ไหลด<br>🛕 แจ้มไฟล์เสีย                                      |
| W 12.ใบส่มหลักฐานเบิกหรือเคลียร์ค่าใช้จ่าย<br>boc | ขในการเดินทางไปราชการ.doc            |                     | ขนาดไฟล์ <b>0.04</b> MB<br>ดาวน์โหลด <b>0</b> ครั้ง | 🛃 ดาวน์โหลด<br>🛕 แจ้งไฟล์เสีย                                      |
| W 13.ใบส่งของหลักฐานประกอบการจัดซื้อ.<br>๒๐๐      | doc                                  |                     | ขนาดไฟล์ <b>0.03</b> MB<br>ดาวน์โหลด <b>0</b> ครั้ง | 🛃 ดาวน์โหลด<br>🛕 แจ้มไฟล์เสีย                                      |
| W 14.ใบส่มหลักฐานประกอบการเบิกจัดซื้อจั<br>boc    | ัดจ้าม.doc                           |                     | ขนาดไฟล์ <b>0.05</b> MB<br>ดาวน์โหลด <b>0</b> ครั้ง | 🛃 ดาวน์โหลด<br>🛕 แจ้มไฟล์เสีย                                      |
| W 15.ใบส่วของหลักฐานประกอบการเบิกค่า<br>๒๐๐       | เล่าเรียนบุตร.doc                    |                     | ขนาดไฟล์ <b>0.03</b> MB<br>ดาวน์โหลด <b>0</b> ครั้ง | אריעוזאמת מיזטנזאמת<br>Active Windows<br>Goto C settings to activa |
| 6 💽 🚔 🛚                                           |                                      |                     | 8 🛿 🎲 🛄 😫                                           |                                                                    |

7.เมื่อเขียนใบส่งหลักฐานเรียบร้อยแล้ว ให้แนบกับหลักฐานรายงานการเดินทางไปราชการ ตามข้อ 5 ส่งเบิกที่การเงินเพื่อรับ เงินต่อไป

สอบถามเพิ่มเติม : Line : kunha ป.5/2 (No.48) โทร : 075-399460 ต่อ 201 สำนักงาน หรือโทร 088-7524269 เบอร์กัณหา เมืองไทย